## Changing Active Client for PowerConnect

## Steps in Current Client

If you have made no manual change to the "Administrator" menu you will need to collect the following information.

ontrol Panel Administrator System Goto <u>H</u>elp Setup Global Config 12 m m 12 12 R Setup Group Def Setup Task Group verConn App Log Level 💫 Toggle Uploa Collector fresh Screen Setup Metric • 1onitoring Setup Uploader Metric Collection ck Job Setup Uploader Cfg Check Job Sch Is Metric Collection Active? Splunk Setup Check Errors

Go to Administrator  $\rightarrow$  Setup Global Config

Record your license key which is value SERIAL\_KEY

| Global Configuration          |                    |                  |         |         |         |         |         |      |
|-------------------------------|--------------------|------------------|---------|---------|---------|---------|---------|------|
|                               |                    |                  |         |         |         |         |         |      |
| 9 i 9 x d t. 9 d t.           | loc lit max        | 7. Z.¥. 🗅 健      | B III   |         | L       |         |         |      |
| ∃ Config Name                 | Index Config Value |                  | Value 1 | Value 2 | Value 3 | Value 4 | Value 5 | Valı |
| ARCHIVE_DAYS_TO_RETAIN        | 3                  |                  |         |         |         |         |         |      |
| ARCHIVE_DAYS_TO_RETAIN_UNSENT | 7                  |                  |         |         |         |         |         |      |
| ARCHIVE_DURATION_RUN          | 86400              |                  |         |         |         |         |         |      |
| ARCHIVE_LAST_RUN_DATE         | 20161026           |                  |         |         |         |         |         |      |
| ARCHIVE_LAST_RUN_TIME         | 014430             |                  |         |         |         |         |         |      |
| INTERVAL_BEFORE_ABORT         | 3600               |                  |         |         |         |         |         |      |
| MAX_PARALLEL_PROCESS          | 3                  |                  |         |         |         |         |         |      |
| MULTI_SERVER_DISTRIBUTION     | ROUNDROBIN         |                  |         |         |         |         |         |      |
| RESTART_EXTRACTOR_DURATION    | 82800              |                  |         |         |         |         |         |      |
| RFC_GROUP                     | DEFAULT            |                  |         |         |         |         |         |      |
| RFC_VERIFY_INTERVAL           | 300                |                  |         |         |         |         |         |      |
| RFC_VERIFY_TIMEOUT            | 5                  |                  |         |         |         |         |         |      |
| SERIAL_KEY                    | 1QUQA1-ADC5Q2UV    | V-3TDRX6KW-X7DVQ |         |         |         |         |         |      |
| STOP_FLAG                     |                    |                  |         |         |         |         |         |      |
|                               |                    |                  |         |         |         |         |         |      |
|                               |                    |                  |         |         |         |         |         |      |

Go to Administrator  $\rightarrow$  Splunk Setup  $\rightarrow$  Setup Splunk

| ntrol Panel  | <u>A</u> dministrator <u>G</u> oto Sys | tem <u>H</u> elp       |  |  |  |
|--------------|----------------------------------------|------------------------|--|--|--|
|              | Setup Global Config                    | ●   品 尚 尚 (お 作 品 作) 〒  |  |  |  |
|              | S <u>e</u> tup Group Def               |                        |  |  |  |
| verConn      | Setup Task Group                       |                        |  |  |  |
| and Courses  | <u>A</u> pp Log Level                  | Callester .            |  |  |  |
| resh Screen  | Setup Metric                           |                        |  |  |  |
| onitoring    | Set <u>u</u> p Uploader                |                        |  |  |  |
| :k Job       | Setup Uploader Cfg                     | Metric Collection      |  |  |  |
| neck Job Sch | Setup Opiodder erg                     |                        |  |  |  |
|              | S <u>p</u> lunk Setup                  | · Setup Splunk         |  |  |  |
|              | <u>C</u> heck Errors                   | Splu <u>n</u> k Wizard |  |  |  |
| Parameters   | Parameters When Starting Jobs          |                        |  |  |  |

Record the details of your current Splunk Configuration

| Splunk       | Splunk Configuration                         |           |                  |                    |                                      |          |  |
|--------------|----------------------------------------------|-----------|------------------|--------------------|--------------------------------------|----------|--|
|              |                                              |           |                  |                    |                                      |          |  |
| Splunk Syste | m Details Maintain Credential 🗋 Create 🥒 Cha | ange ፹ D  | elete            | Splunk Wizard      |                                      |          |  |
| Description  | URL                                          | Index     | Description      | Username ConnectTy | Connection token                     | Active   |  |
| Splurk64hec  | https://splunk64.bnwconsulting.com.au:8088   | id7_index | id7_direct_token | EVCL               | BCC93E76-53D9-4253-B417-A2B41701EDFE | <b>V</b> |  |
| Splunk65     | https://splunk65.bnwconsulting.com.au:8088   | id7_hec   | Splunk65         | EVCL               | 8A34A148-BC7E-4226-B03E-08F759AB8B57 | <        |  |
| Splunk651    | https://splunk651.bnwconsulting.com.au:8088  | id7_hec   | Splunk651        | EVCL               | A7C77000-437A-4463-95A8-7C5593719F7C | <        |  |
|              |                                              |           |                  |                    |                                      |          |  |
|              |                                              |           |                  |                    |                                      |          |  |

If you have added or changed any configuration in the "Administrator" menu you will need to record these and add them once you have setup the new client

|              | Administrator           | <u>G</u> oto Syst |                            |          |
|--------------|-------------------------|-------------------|----------------------------|----------|
|              | <u>S</u> etup Global Co | onfig             |                            | Ph I 🗖   |
|              | Setup Group De          | ef                |                            | )   🌞_   |
| n            | Setup Task Gro          | up                |                            |          |
|              | <u>App</u> Log Level    |                   |                            |          |
| n            | Setup Metric            | ,                 | Metric Configuration       | ШSta     |
|              | Setup Uploader          |                   | Eield filter               |          |
| `ab          | Setup Up <u>l</u> oader | Cfg               | ECATT Configuration        |          |
| sch          | S <u>p</u> lunk Setup   | •                 | IDOC Segment filter        |          |
|              | Check Errors            |                   | Change doc. filter         |          |
| rs \         | When Starting Job       | IS                | Table reader filter        |          |
| or Jo<br>obs | ob                      | 7                 | <u>N</u> RIV filter        |          |
| 105          |                         |                   | <u>S</u> QVI report filter |          |
|              |                         |                   | Logs file filter           |          |
| d №          | letrics:                | ●Last 48          | ST <u>A</u> D filter       | _ast 7 ( |
|              |                         |                   | SM <u>3</u> 7 job filter   |          |
|              |                         |                   | S <u>O</u> ST filter       |          |
|              |                         |                   |                            |          |

Ensure all background jobs have been stopped

| PowerConnect for Splunk 4.08 |                 |            |            |                    |              |                            |   |
|------------------------------|-----------------|------------|------------|--------------------|--------------|----------------------------|---|
| Refresh Screen               | Start Check Job | < Start C  | ollector   | 💦 Toggle Uploader  | Start Archiv | ve Job 🛛 💆 View Log        |   |
| Job Monitoring               |                 |            |            |                    |              |                            |   |
| Check Job                    |                 | M          | 1etric Col | lection            |              | Metric Uploader            |   |
| Is Check Job Sche            | eduled?         | <u>s</u> I | s Metric ( | Collection Active? | X            | Is Metric Uploader Active? | × |
|                              |                 | _          |            |                    |              |                            |   |

If they do not have a red cross next to them use the following buttons to stop the jobs. Once jobs have stopped you can proceed.

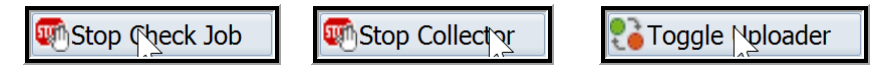

Go to transaction SE16 and enter table name /BNWVS/RT\_CFG

| Data Browser: Initial Screen |               |   |  |  |
|------------------------------|---------------|---|--|--|
|                              |               |   |  |  |
|                              |               |   |  |  |
| Table Name                   | /BNWVS/RT_CFG | ٦ |  |  |
|                              |               |   |  |  |

On the next screen enter NAME - WORKING\_CLIENT

|                                                               | Data Browser: Table /BNWVS/RT_CFG: Selection Screen  |                |                 |        |              |                 |                      |
|---------------------------------------------------------------|------------------------------------------------------|----------------|-----------------|--------|--------------|-----------------|----------------------|
| D 🕹 🕹                                                         | Number of Entries                                    |                |                 |        |              |                 |                      |
| NAME<br>NAME_INI                                              | DEX                                                  | WORKING_CLIENT | to<br>to        |        |              |                 |                      |
| VALUE<br>ADD1                                                 |                                                      |                | to<br>to        |        |              |                 |                      |
|                                                               | æ                                                    |                |                 |        |              |                 |                      |
| nd execute                                                    |                                                      |                |                 |        |              |                 |                      |
|                                                               |                                                      |                |                 |        |              |                 |                      |
| elect the lir                                                 | ne and select                                        |                |                 |        |              |                 |                      |
| elect the lir<br>Data B                                       | ne and select                                        | VVS/RT_CFG Sel | lect Ei         | ntries |              | 1               |                      |
| elect the lin                                                 | ne and select 🗹<br>rowser: Table /BNM<br>🥰 🛯 🔹 F 🗈 🗐 | VVS/RT_CFG Sel | lect Ei         | ntries |              | 1               |                      |
| elect the lin<br><b>Data B</b><br>C & &<br>Table:<br>Displaye | he and select<br>rowser: Table /BNW                  | VVS/RT_CFG Sel | nns:            | ntries |              | <b>1</b><br>3   | List                 |
| elect the lin                                                 | ne and select                                        | VVS/RT_CFG Sel | l <b>ect Ei</b> | ntries | NAME         | 1<br>3<br>INDEX | List                 |
| elect the lin                                                 | ne and select                                        | VVS/RT_CFG Sel | l <b>ect Ei</b> | ntries | NAME_<br>000 | 1<br>3<br>INDEX | List<br>VALUE<br>800 |

| Table /BNWVS/RT_CFG Change |                |  |  |  |
|----------------------------|----------------|--|--|--|
|                            |                |  |  |  |
| MANDT                      | 800            |  |  |  |
| NAME                       | WORKING_CLIENT |  |  |  |
| NAME INDEX                 | 0              |  |  |  |
|                            |                |  |  |  |
| VALUE                      | 810            |  |  |  |
| ADD1                       |                |  |  |  |
| ADD2                       |                |  |  |  |

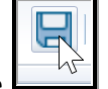

Update value to new client number and save

П

| D        | Data Browser: Table /BNWVS/RT_CFG Select Entries 1 |                                                   |            |                           |  |
|----------|----------------------------------------------------|---------------------------------------------------|------------|---------------------------|--|
| Ľ        | ) 🖉 🗞 🤅                                            | ₃ k < → x ≧ ╤ ≅ ₽ ⅔ I                             |            |                           |  |
| Ta<br>Di | ble:<br>splayed                                    | /BNWVS/RT_CFG<br>d Fields: 4 of 10 Fixed Columns: | [3]        | List Width <mark>0</mark> |  |
|          | MANDT                                              | NAME                                              | NAME_INDEX | VALUE                     |  |
|          | 800                                                | WORKING_CLIENT                                    | 000        | 810                       |  |
|          |                                                    |                                                   |            |                           |  |

While installing and patching PowerConnect you would have created transports when you activated the BC Sets, if not already imported – import into new client.

When importing, since it is being imported into the same system (just a different client) please select "Import transport request again" to ensure it is written to the table – through testing I found that it will not work without this setting.

| 🕞 Start Import                                |                                 |                                         |   | ×                         |
|-----------------------------------------------|---------------------------------|-----------------------------------------|---|---------------------------|
| Target System<br>Target Client                | ID7<br>810                      | System ID7<br>Targ.Client=Source Client | Ŷ |                           |
| D Execution Op<br>Import Options              | oti                             |                                         |   |                           |
| Select All Requests f<br>Timport All Requests | or Later Import<br>Again        | 3                                       |   |                           |
| Overwrite Objects in                          | Unconfirmed Re<br>onent Version | epairs                                  |   |                           |
|                                               |                                 |                                         |   |                           |
|                                               |                                 |                                         |   |                           |
|                                               |                                 |                                         |   | <ul><li>✓ 팩 🛛 ×</li></ul> |

Also ensure the Authorisation Object transport (N71K900223) has been imported and then the roles are transported or uploaded to the new client. Allocate the "Batch" role to the user running the background job and the "Admin" role to anyone who needs to access the /bnwvs/main transaction.

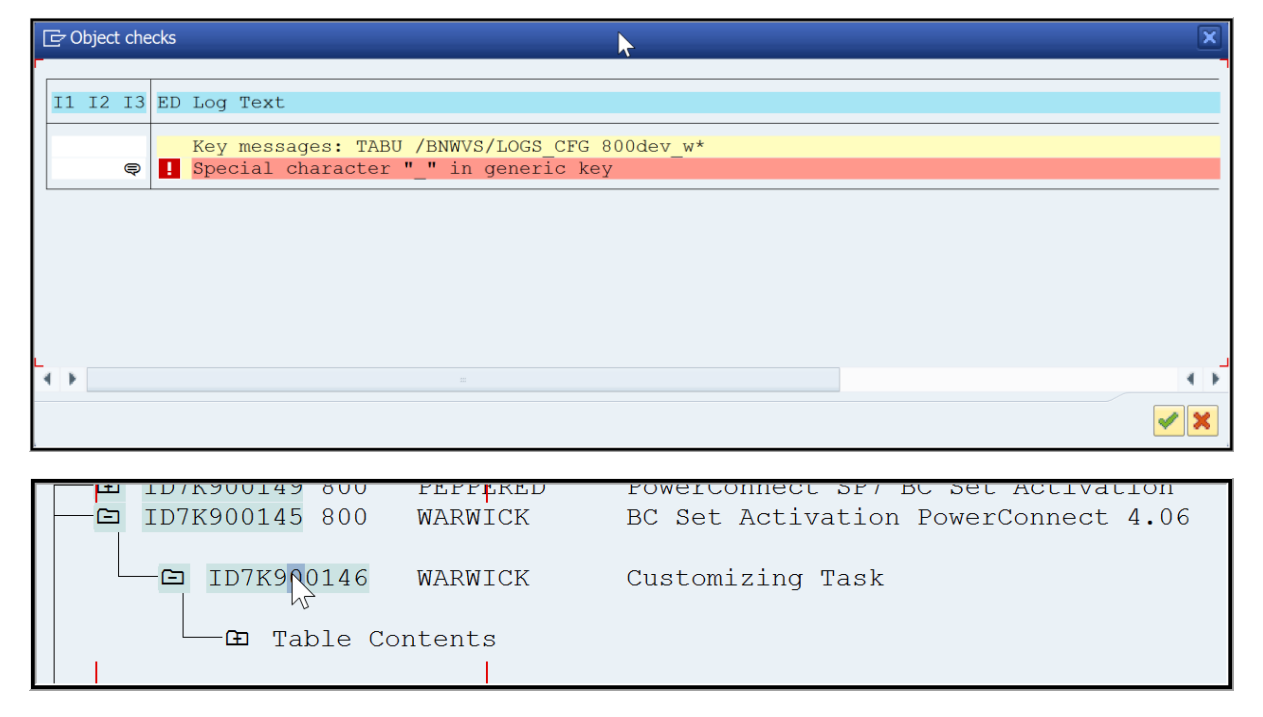

If you get the following error when releasing your transports – please follow the following steps.

Double-click on the Customizing Task

| Display request/task ID7K900146 |                         |                        |  |  |  |
|---------------------------------|-------------------------|------------------------|--|--|--|
| (= ⇒ 1%) 📫 😥 🛼 🚣 🧮 🗓            |                         |                        |  |  |  |
| Request/Task ID                 | 7K900146 Customizing    | ) Task                 |  |  |  |
| Proper Obj Documenta            | tion                    |                        |  |  |  |
| 55 <b>97 11</b> 2 4             | TTNK T1 BB              | 1 / 9                  |  |  |  |
| Short Description               | Pro Obj Object Name     | Fun Lock/Import Status |  |  |  |
| Table Contents                  | R3TR TABU /BNWVS/CFG    |                        |  |  |  |
| Table Contents                  | R3TR TABU /BNWVS/CHG_LO | og 💦 🚺                 |  |  |  |
| Table Contents                  | R3TR TABU /BNWVS/GRP_DE | F 💦                    |  |  |  |
| TABLE CONTENTS                  | R3TR TABU /BNWVS/LOGS_C | FG R                   |  |  |  |
| Table Contents                  | R3TR TABU /BNWVS/MTR_CF | 'G                     |  |  |  |
| Table Contents                  | R3TR TABU /BNWVS/STC_EX | T T                    |  |  |  |
| Table Contents                  | R3TR TABU /BNWVS/TASK_G | RP 💦                   |  |  |  |
| Table Contents                  | R3TR TABU /BNWVS/UP     |                        |  |  |  |
| Table Contents                  | R3TR TABU /BNWVS/UP_CFG | ;                      |  |  |  |
|                                 |                         |                        |  |  |  |

Highlight the line /BNWVS/LOGS\_CFG and click on key icon

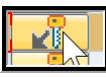

| Display request                                                               | Display request/task ID7K900146                                           |  |  |  |  |
|-------------------------------------------------------------------------------|---------------------------------------------------------------------------|--|--|--|--|
|                                                                               | Ali i                                                                     |  |  |  |  |
| Request/Task                                                                  | ID7K900146 Customizing Task                                               |  |  |  |  |
| Proper Obj D                                                                  | Documentation                                                             |  |  |  |  |
| Key for object R3TR TAR<br>Language: -<br>Table Keys<br>800*.old<br>800dev_w* | BU /BNWVS/LOGS_CFG (Logs extractor filter customizing)<br>IMG Activity: - |  |  |  |  |

Put into change mode

| Change request/task ID7K900146                                                                              |  |  |  |
|----------------------------------------------------------------------------------------------------|--|--|--|
|                                                                                                    |  |  |  |
| Request/Task     ID7K900146     Customizing Task       Proper     Obj     Documentation                     |  |  |  |
| Key for object R3TR TABU /BNWVS/LOGS_CFG (Logs extractor filter customizing)<br>Language: - IMG Activity: - |  |  |  |
| Table Keys<br>800*.old<br>800dev_w*<br>I                                                                    |  |  |  |

Delete "\_w"

| Change request/task ID7K900146                                            |                                                      |                        |  |  |
|---------------------------------------------------------------------------|------------------------------------------------------|------------------------|--|--|
| 🗢 🔿 🚱 🎜 😥 💂                                                               | 8 <b>4 5 1</b>                                       |                        |  |  |
| Request/Task<br>Proper Obj                                                | ID7K900146                                           | Customizing Task       |  |  |
| Key for object R3TR T<br>Language: -<br>Table Keys<br>800*.old<br>800dev* | ABU /BNWVS/LOGS_CFG (Logs extract<br>IMG Activity: - | or filter customizing) |  |  |
| Save                                                                      |                                                      |                        |  |  |

You will now be able to release your transport and import all into the new client

## Steps in New Client

In the new client go to transaction /n/bnwvs/main

| Er License Key |  |
|----------------|--|
| License Key    |  |
|                |  |

Enter license key

| E License Key |                                                 |
|---------------|-------------------------------------------------|
| License Key   | SYK67-J38QVA5J-VA1QUQA1-ADC5Q2UW-3TDRX6KW-X7DVQ |
|               |                                                 |

On the next pop-up choose cancel as you do not want to start the jobs yet.

| 🔄 Start background jobs                                                                                           |
|----------------------------------------------------------------------------------------------------|
| These background jobs are required to start PowerConnect for<br>Splunk.<br>Please select these jobs and continue. |
| <ul> <li>✓ Start check job</li> <li>✓ Start extractor</li> <li>✓ Start uploader</li> </ul>                        |
| Batch User DDIC                                                                                                   |
|                                                                                                    |

The next step is to use the Splunk wizard to create the connection to Spunk.

| rol Panel   | <u>A</u> dministrator <u>G</u> oto Syst | em <u>H</u> elp                            |                          |
|-------------|-----------------------------------------|--------------------------------------------|--------------------------|
|             | <u>S</u> etup Global Config             | 👷 🖨 🍈 🏠 🏝 🏝 🎜 🗖 🗖                          | 2 📮                      |
|             | Setup Group Def                         |                                            |                          |
| rConn       | Setup Task Group                        |                                            |                          |
| uh Canaan   | App Log Level                           | Callestan 📑 Tanala Unian dan 🧰 Chart Arabi | u lah 📿 View Lan         |
| sh Screen   | Setup Metric                            |                                            | ve Job 👝 view Log        |
| iitoring    | Set <u>u</u> p Uploader                 |                                            |                          |
| Job         | Setup Up <u>l</u> oader Cfg             | Metric Collection                          | Metric Uploader          |
| ck Job Sch  | Splunk Setup                            | Setup Splunk                               | Is Metric Uploader Activ |
|             | <u>C</u> heck Errors                    | Splu <u>n</u> k Wizard                     |                          |
| arameters 🖡 | Vhen Starting Jobs                      |                                            |                          |

You can use all the same values from the old client

| 🗁 Wizard - Select System |                     |   |
|--------------------------|---------------------|---|
| Description              | Splunk64hed         |   |
| Splunk URL               |                     |   |
| Splunk Index             |                     |   |
| Use a proxy to conn      | ect to the internet |   |
| Host                     |                     |   |
| Port Number              |                     |   |
| User Name                |                     |   |
| Password                 |                     |   |
|                          |                     |   |
|                          | Continue New System | K |

## New System

| 📴 Wizard -                                  | Add Splur | ık System                                                  |               |
|---------------------------------------------|-----------|------------------------------------------------------------|---------------|
| Description<br>Splunk URL<br>Splunk Index   | (         | Splunk64hec<br>https://splunk64.bnwconsulting<br>id7_index | I.com.au:8088 |
| Use a prox                                  | to conn   | ect to the internet                                        |               |
| Host<br>Port Numbe<br>User Name<br>Password | er        |                                                            |               |
|                                             |           |                                                            | Create        |

Create

| 🕞 Wizard - Select Sys | stem 🔀                                     |
|-----------------------|--------------------------------------------|
| Description           | Splunk64hec                                |
| Splunk URL            | https://splunk64.bnwconsulting.com.au:8088 |
| Splunk Index          | id7_index I                                |
|                       |                                            |
| Use a proxy to conn   | ect to the internet                        |
| Proxy                 |                                            |
| Host                  |                                            |
| Port Number           |                                            |
| User Name             |                                            |
| Password              |                                            |
|                       |                                            |
|                       | Continuo 🕒 Now System 👻                    |
|                       |                                            |
| Continue              |                                            |
| 🕞 Wizard - Select Cre | edential                                   |
|                       | -v                                         |
| Description           | 7 direct token                             |
|                       |                                            |
|                       | Back Continue New Credential 💥             |
| New Credential        |                                            |
| 🕞 Wizard - Add Crede  | ential 🗙                                   |
| Description id        | 7_direct_token                             |
| Event Collector       |                                            |
| Token                 | C93E76-53D9-4253-B417-A2B41701EDEE         |
|                       |                                            |
| OREST                 |                                            |
| User Name             |                                            |
| Password              |                                            |
|                       |                                            |
|                       |                                            |
|                       | Create 🗙                                   |

Create

| 🕞 Wizard - Select ( | Credential                         | × |
|---------------------|------------------------------------|---|
|                     |                                    |   |
| Description         | id7_direct_token                   |   |
|                     |                                    |   |
| Event Collecto      | r                                  |   |
| Token               | BCC93E76-53D9-4253-B417-A2B41701E_ |   |
|                     |                                    |   |
| Orest               |                                    |   |
| User Name           |                                    |   |
| Password            |                                    |   |
|                     |                                    |   |
|                     |                                    |   |
|                     | Back Continue New Credential       | × |

Continue

| 🔄 Wizard - Add Config | uration 🔀                          |  |
|-----------------------|------------------------------------|--|
|                       | _                                  |  |
| Splunk System         | Splunk64hec                        |  |
| Splunk URL            | https://splunk64.bnwconsulting.co. |  |
| Splunk Index          | id7_index                          |  |
|                       | Active                             |  |
|                       |                                    |  |
| Credential            | id7_direct_token                   |  |
| Token                 | BCC93E76-53D9-4253-B41_            |  |
|                       |                                    |  |
|                       |                                    |  |
|                       | Back Connection Test Finish 💥      |  |
|                       |                                    |  |

Connection Test

| 도 Information                            | ×                       |
|------------------------------------------|-------------------------|
| HTTP Connection Test - Response Code: OK | L                       |
|                                          | <ul> <li>✓ ②</li> </ul> |

| E Check index and update source type |                                                                                                    |                                   |  |  |  |  |  |  |  |  |  |
|--------------------------------------|----------------------------------------------------------------------------------------------------|-----------------------------------|--|--|--|--|--|--|--|--|--|
| Ø                                    | Do you want to check the index in Splunk? If no,<br>index and sourcetype need to be checked<br>manually.<br>Yes No |                                   |  |  |  |  |  |  |  |  |  |
|                                      | Yes                                                                                                    |                                   |  |  |  |  |  |  |  |  |  |
| E Information                        |                                                                                                    |                                   |  |  |  |  |  |  |  |  |  |
| Index id7_index exists               |                                                                                                    |                                   |  |  |  |  |  |  |  |  |  |
|                                      |                                                                                                    |                                   |  |  |  |  |  |  |  |  |  |
| 🕞 Wi                                 | izard - Add Configu                                                                                                | iration 🗶                         |  |  |  |  |  |  |  |  |  |
| Splur                                | nk System                                                                                                    | Splunk64bec                       |  |  |  |  |  |  |  |  |  |
| Splur                                | nk URI                                                                                                    | https://splunk64.bnwconsulting.co |  |  |  |  |  |  |  |  |  |

Make connection active and select "Finish"

id7\_index

Back

Ц

BCC93E76-53D9-4253-B41.

Connection Test

id7\_direct\_token

Splunk Index

Credential Token

" Finish

You now need to go through the "Administrator" menu and re-enter any changes or new entries you made in the previous client.

×

Finish

Once you have updated this information you use the following buttoning to start the background jobs – ensure you specify the user who the background jobs "run as".

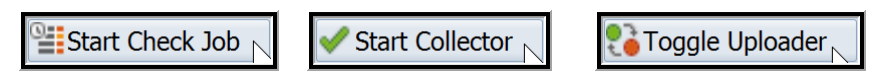

| 🕞 Batch User | × ×        |
|--------------|------------|
| Batch User   | BK_GRD_PC  |
|              | <b>~ ×</b> |

| PowerConnect for Splunk 4.08 |                |          |                              |                   |              |                            |          |  |  |  |  |
|------------------------------|----------------|----------|------------------------------|-------------------|--------------|----------------------------|----------|--|--|--|--|
| BRefresh Screen              | Stop Check Job | - Stop   | Collector                    | 💦 Toggle Uploader | Start Archiv | ve Job 🙎 View Log          |          |  |  |  |  |
| Job Monitoring               |                |          |                              |                   |              |                            |          |  |  |  |  |
| Check Job                    |                |          | Metric Collection            |                   |              | Metric Uploader            |          |  |  |  |  |
| Is Check Job Scheduled?      |                | <b>«</b> | Is Metric Collection Active? |                   | <b>~</b>     | Is Metric Uploader Active? | <b>~</b> |  |  |  |  |
|                              |                |          |                              |                   |              |                            |          |  |  |  |  |